## Ordner entpacken

| E Carlo Carlo De Carlo de Carlo de Carl | xtrahieren Downloads         | - 0                                                                                                    |
|----------------------------------------------------------------------------------------------------|------------------------------|----------------------------------------------------------------------------------------------------|
| Austrik 1005 türki<br>Austrik 1005 türki<br>Austrik 1005 türki<br>Austrik 1005 türki<br>Austrik 1005 türki<br>Merkelden<br>Austrik 1005 türki<br>Merkelden<br>Merkelden<br>Merkelden<br>Austrik 1005 türki<br>Merkelden<br>Merkelden                                                                                                    | en Organisieren              | Neuer<br>Ordner<br>Neue Offren Auswahlen<br>Begenschaften Overlauf<br>Auswahlen<br>Perarbeiten<br>Neu Offren<br>Auswahlen<br>Bauswahlen<br>Bauswahle |
| ← → ~ ↑ 🖊 > Dieser PC > Downloads >                                                                                                    |                              | ✓ ♥ Pownloads" durchsuchen                                                                                                    |
| ★ Schnellzugriff                                                                                                    | Name                         | Änderungsdatum Typ Größe                                                                                                    |
| Creative Cloud Files OneDrive                                                                                                    |                              | neuem Fenster öffnen                                                                                                    |
| 🔜 Dieser PC                                                                                                    | 7-                           | Zin                                                                                                    |
|                                                                                                    |                              |                                                                                                    |
| ZIP-komprimierte Ordner extrahieren       Wählen Sie ein Ziel aus und klicken Sie auf "Extral       Dateien werden in diesen Ordner extrahiert: <u>Getterstwick/Norwhoeds/Respectituder_PSF_2020</u>                                                                                                    | X<br>hieren".<br>Durchsuchen |                                                                                                    |

Extrahieren Abbrechen

- 1 Datei von der BILDNER-Homepage herunterladen. In der Regel befindet sich die Datei jetzt im Ordner *Downloads*.
- 2 Ein komprimierter zip-Ordner kann unter Windows 7, 8 bzw. Windows 10 entpackt werden, ohne dass ein weiteres Programm heruntergeladen werden muss: Klicken Sie mit der rechten Maustaste auf die Datei *Beispielbilder\_ PSE2021* und wählen Sie *Alle extrahieren* aus.
- 3 Sie sehen im nächsten Fenster den Ort an den die Dateien entpackt werden. Durch Anklicken der Schaltfläche Durchsuchen, kann ein anderer Speicherort ausgewählt werden.
- 4 Klicken Sie dann auf *Extrahieren*.

Die Dateien werden entpackt und stehen dann am ausgewählten Speicherort zur Verfügung